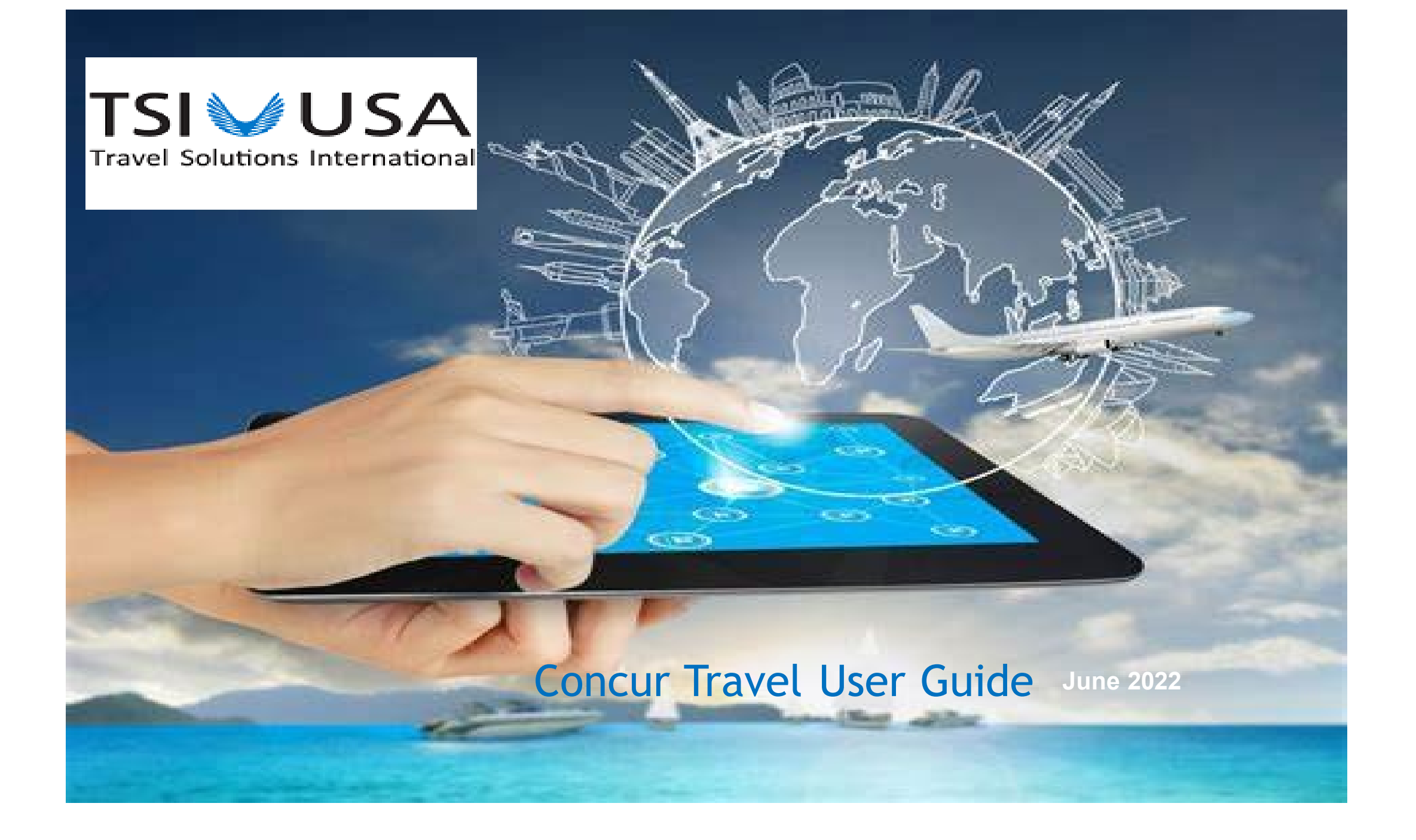

|                                                                                  | Pages           |
|----------------------------------------------------------------------------------|-----------------|
| Travel Booking and Payment Method<br>How To Access Concur<br>Update Your Profile | 3<br>5<br>6 - 9 |
| How to Book Travel (Flights, Cars, Hotels)<br>Sign up for e-receipts             | 10 - 19         |
| Signing into the Conferma Mobile App                                             | 20 - 22         |
| Notes                                                                            | 26              |
| Key Contact Information                                                          | 27              |

# Table of Contents

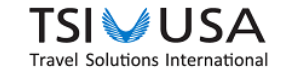

### Travel Booking Overview:

- Airfare, lodging and rental cars are to be booked through Concur Travel (preferred) or a TSI USA travel agent, ITT's travel management company.
- Airfare: Is billed to your corporate credit card. Once booked, airfare will appear as an available expense in Concur Expense. The traveler will need to add the respective airfare along with the other expenses associated with the same trip into a report prior to submitting it in Concur Expense.
- Lodging: Hotels are paid by company credit card. At the end of the hotel booking process in Concur Travel, the traveler will be prompted to select their payment preference. Hotel expenses must be reconciled in Concur Expense and the folios (receipts) must be uploaded/attached in order to support the expenses. If e-receipts are enabled in the travel profile, hotels with the capability to do so will send the respective folios directly to Concur Expense as available receipts.
- Car Reservations: Rental cars are paid by company credit card. At the end of the travel booking process, the payment preference will be selected. Hertz, National and Enterprise are the preferred suppliers. If e-receipts are enabled in the travel profile, the receipt will appear in Concur Expense as available receipts. If not, the traveler must upload/attach the final receipt into Concur Expense.

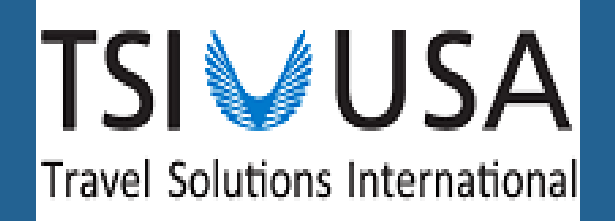

How to Access the ITT Travel Portal How to Access ITT Concur How to Set Up Your Travel Profile How to Book Travel

**See Upcoming Trips or Trip Library** 

## Helpful Information

ITT's Travel Portal

http://www.tsiusa.com/itt/index.htm

| # Not     | t secure   tsiu | isa.com/itt/index.htm                                                                                                    |                                                                                                    |                                                                                                    |                                                         |                                                                                                    |                                                                                                    | B                                             | ☆ | 9    |
|-----------|-----------------|----------------------------------------------------------------------------------------------------|----------------------------------------------------------------------------------------------------|----------------------------------------------------------------------------------------------------|---------------------------------------------------------|----------------------------------------------------------------------------------------------------|----------------------------------------------------------------------------------------------------|-----------------------------------------------|---|------|
| eam Web   | MSN.com         | C View Company Users                                                                                                    | S AA seat waiver                                                                                                    | S TSI USA - Login nu                                                                                                    | S Travel Focus                                          | Contac                                                                                                    | • tfs.its.com:8080/tfs/                                                                                                    | C ad                                          | 6 | ) Ca |
|           |                 |                                                                                                    |                                                                                                    |                                                                                                    |                                                         | 4                                                                                                    |                                                                                                    |                                               |   |      |
| <u>tm</u> |                 | Travel Tools         Online Flight Check-in Services         Turbulence Forecast         Visa/Passport Assistance Accou         Help, Tips, & Tricks         Concur Helpful Tips         Concur User Guide         ITT Concur Quick Reference         FAQ's         Ultimate Guide to Airline Fees | TSI<br>Resa<br>866.<br>nt 214.<br>Vaca<br>800.<br>TSI<br>onlin<br>Phor<br>7:00<br>To re<br>conti<br>comti<br>conti<br>conti<br>co | USA Reservations<br>siusa.com<br>903.0036<br>915.9195<br>ation Reservations<br>627.2987<br>USA Online Technical S<br>esupport@tsiusa.com<br>ne: 214.915.9495 or 866.868<br>am - 5:00pm PST<br>eport an issue on a past rese<br>act: Customer Service<br>ments@tsiusa.com<br>questions or comments abou<br>ram contact:<br>emarie Lewis<br>emarie Lewis@itt.com<br>- Office: 315.568.4038<br>questions or comments abou<br>ices, contact:<br>cotor of Account Manage<br>ah Thomas<br>mas@tsiusa.com | Support<br>1028<br>rvation<br>t ITT travel<br>t TSI USA | L<br>Forgot Use<br>Forgot Pas<br>E-mail Rese<br>Request travi<br>simple form.<br>two hours (du<br>F, 7:00 a.m<br>also e-mail tr<br>Client Com<br>- Travel Advis<br>Meetings and<br>Site selection<br>services and | Login to Concur →<br>mame<br>sword<br>ervations<br>el arrangements through ti<br>We'll respond with options<br>uring standard business ho<br>7:00 p.m. CST). Travelers<br>avel requests.<br>munications<br>sories<br>d Group Services<br>h, attendee registration, ne<br>more. | his<br>within<br>burs, M-<br>can<br>gotiating |   |      |

### **Concur Travel and Expense**

 Log into Concur at <u>www.concursolutions.com</u>

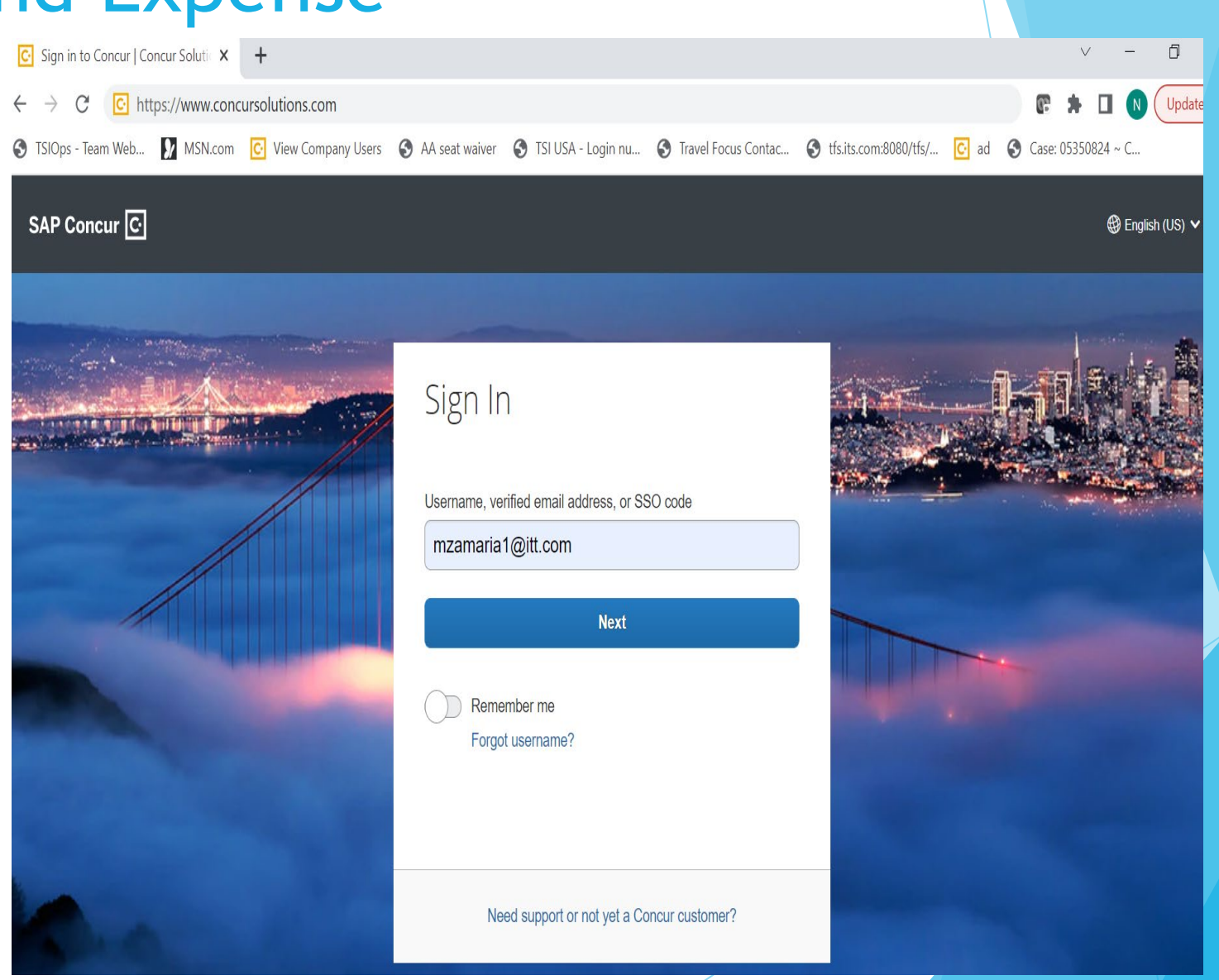

### Your Concur Travel Profile

- Before travel can be booked, you must update your Profile
- Make sure your name is the same as it appears on your Driver's License (TSA requirement for commercial flights). If it does not match, please contact your manager as it'll need to be changed in Workday
- Fill in all required fields including your date of birth located under TSA Secure Flight in the Travel Preferences section along with items such as loyalty reward numbers, seat selection preferences, etc.
- Emergency contact information although not required should be filled in as well

If you do not see the Travel tab then you do not have access to book travel and will need your manager to fill out a Profile Request form. You must update your Profile.

Click on Profile, then click on Profile Settings

| SAP Concur C Travel Expense                                                                                                    | Reporting                                                                                                    | New Theme i Administration ▼   Help ▼<br>Off Profile ▼                                                                                           |
|----------------------------------------------------------------------------------------------------|----------------------------------------------------------------------------------------------------|----------------------------------------------------------------------------------------------------|
| TSI USA<br>Travel Solutions International                                                                                                    | Image: start aImage: start aImage: start aStart aEnterUploReportReservationRecervation                                                                  | Nannette Pritchett Profile Settings Sign Out                                                                                                    |
| TRIP SEARCH                                                                                                    | COMPANY NOTES                                                                                                    | Acting as other user 🕜                                                                                                    |
| Booking for myself   Book for a guest                                                                                                    | Concur Training Toolkit<br>This link will provide information to utilise the Concur Expense System.                                                     | <ul> <li>Act on behalf of another user</li> <li>Act as user in assigned group (Proxy)</li> <li>Book travel for any user (Self-assign)</li> </ul> |
| Mixed Flight/Train Search         Round Trip       One Way       Multi City         From ?       DFW - Dallas/Fort Worth Intl Airport - Dallas, TX         Find an airport       L Select multiple airports | Welcome To TS<br>For assistance with site navigation, online booking related questions, p<br>memory of an amail to an linear metodoline com<br>MY TASKS | Search by name or ID Q<br>Cancel Start Session                                                                                                   |
| To ?<br>Arrival city, airport or train station<br>Find an airport   Select multiple airports                                                                                                    | O3       Available Expenses       →         01/21       Four Points Hotels                                                                              | $\begin{array}{c} \textbf{OD} \\ \textbf{Open Reports} \\ \textbf{You currently have no open reports.} \end{array}$                              |

- Click Personal Information
- At the next screen complete as much as possible

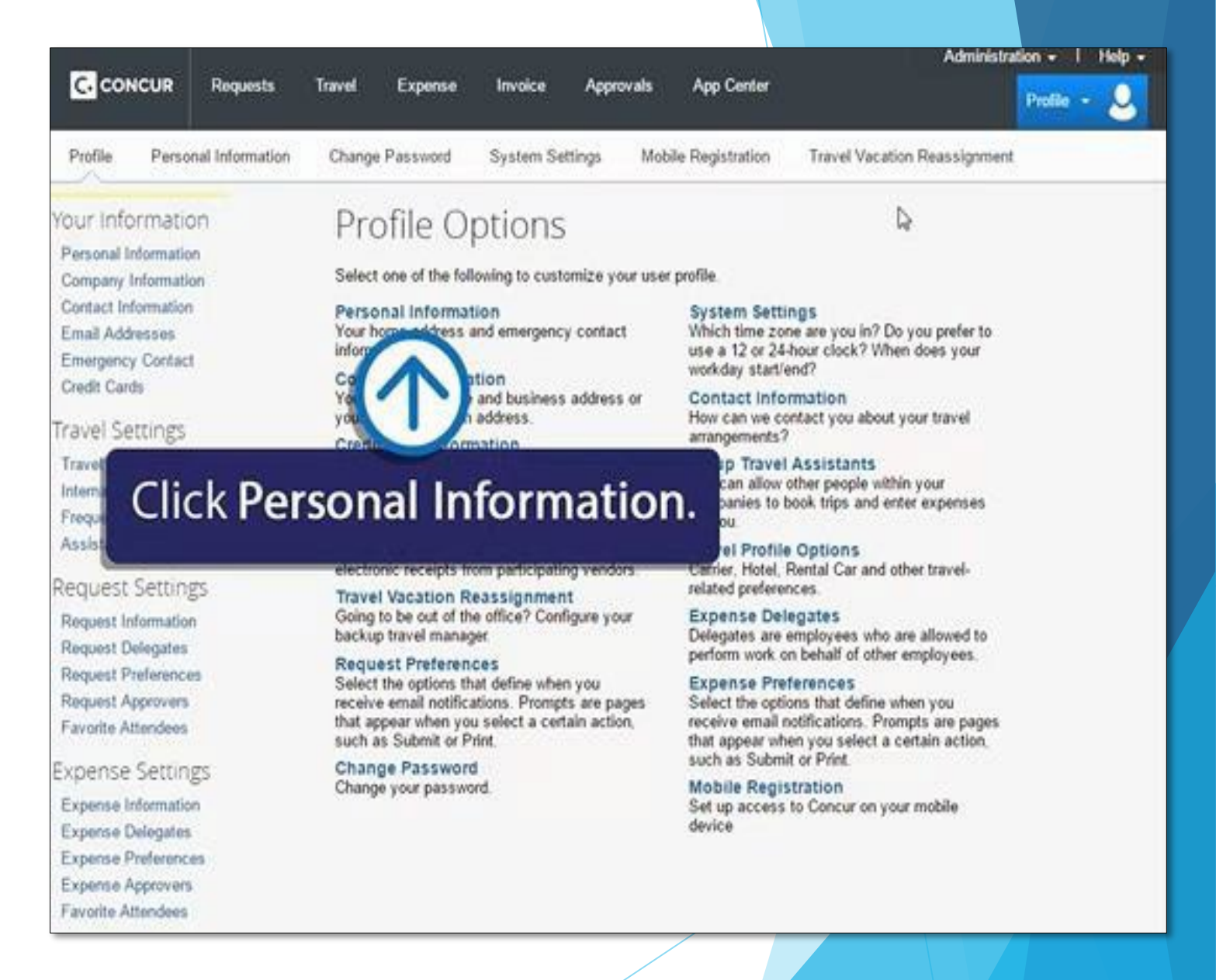

9

- Make sure that the first, middle, and last names in Concur are identical to your Driver's License. The airline ticket must match your ID at the TSA checkpoint.
- If they are not identical, let your manager know as changes will need to be made in Workday.
- Required fields are marked in red although it's recommended you complete your entire Travel Profile.
- Sections for Loyalty reward numbers, seating preferences for flights, emergency contact information, etc. are located within the personal information area as well.

| ır<br>I need | Your Name an<br>the airport. Due | t Note<br>d Airport Security: Please ma<br>e to increased airport security, y | ike certain that the first, middle, and last na<br>you may be turned away at the gate if the r | mes shown below are identical to thos<br>ame on your identification does not ma | e on the photo identification that yo<br>atch the name on your ticket. | ou will be presenting a |
|--------------|----------------------------------|-------------------------------------------------------------------------------|------------------------------------------------------------------------------------------------|---------------------------------------------------------------------------------|------------------------------------------------------------------------|-------------------------|
|              | Title                            | First Name                                                                    | Middle Name                                                                                    | Preferred Name                                                                  | Last Name                                                              | Suffix                  |
|              |                                  | ✓ Nannette                                                                    | Mary                                                                                           |                                                                                 | Pritchett                                                              |                         |
| ed           |                                  |                                                                               |                                                                                                |                                                                                 |                                                                        |                         |
| J            | Company Information              | tion                                                                          |                                                                                                |                                                                                 |                                                                        | Go to                   |
| filo         | Employee ID                      |                                                                               |                                                                                                |                                                                                 |                                                                        |                         |
| me.          | 00001098511                      |                                                                               |                                                                                                |                                                                                 |                                                                        |                         |
|              | Manager                          | Org. Unit/Division                                                            | Employee Position/Title                                                                        |                                                                                 |                                                                        |                         |
| for          | Janet Neaderhiser                | Employees                                                                     | <ul> <li>✓ Online Support</li> </ul>                                                           |                                                                                 |                                                                        |                         |
|              | Traveler Misc Notes:             |                                                                               | Traveler Misc Notes:                                                                           | Traveler                                                                        | Misc Notes:                                                            |                         |
| mation,      |                                  |                                                                               |                                                                                                |                                                                                 |                                                                        |                         |
|              | Traveler Misc Notes:             |                                                                               | Traveler Misc Notes:                                                                           | Traveler                                                                        | Misc Notes:                                                            |                         |
| sonal        |                                  |                                                                               | Erequent Elver Status                                                                          | Equent                                                                          | Flver Status                                                           |                         |
| sonal        | Traveler Misc Notes:             |                                                                               |                                                                                                |                                                                                 |                                                                        |                         |

My Profile - Personal Information

• Click SAVE when done.

### TSI USA Travel Solutions International

Sign into e-Receipts under ALERTS Booking Travel View Upcoming Trips

**View Past Trips in Trip Library** 

This will be your home page. Under Travel Alerts please sign up for ereceipts. This will help when doing your expenses

|                                                         | ALLING                                                                                                    |
|---------------------------------------------------------|----------------------------------------------------------------------------------------------------|
| Booking for myself   Book for a guest                   | <ul> <li>TripIt creates a schedule with all your travel details in one place, accessible on Android or iPhone.<br/>Simply connect your Concur account to TripIt. Connect to TripIt Not right now</li> <li>Your credit card New Card lacks a billing address. Some air ne reservations require this information. Edit</li> </ul> |
| Iixed Flight/Train Search Round Trip One Way Multi City |                                                                                                    |
| om ?                                                    | COMPANY NOTES                                                                                                    |

### Book a Flight

- To begin, go to the Concur home page and click the Travel tab at the top of the page.
- Click the airplane icon, select and enter information into the proper fields, click search to review your flight options.
- Flight will be purchased against your corporate card.

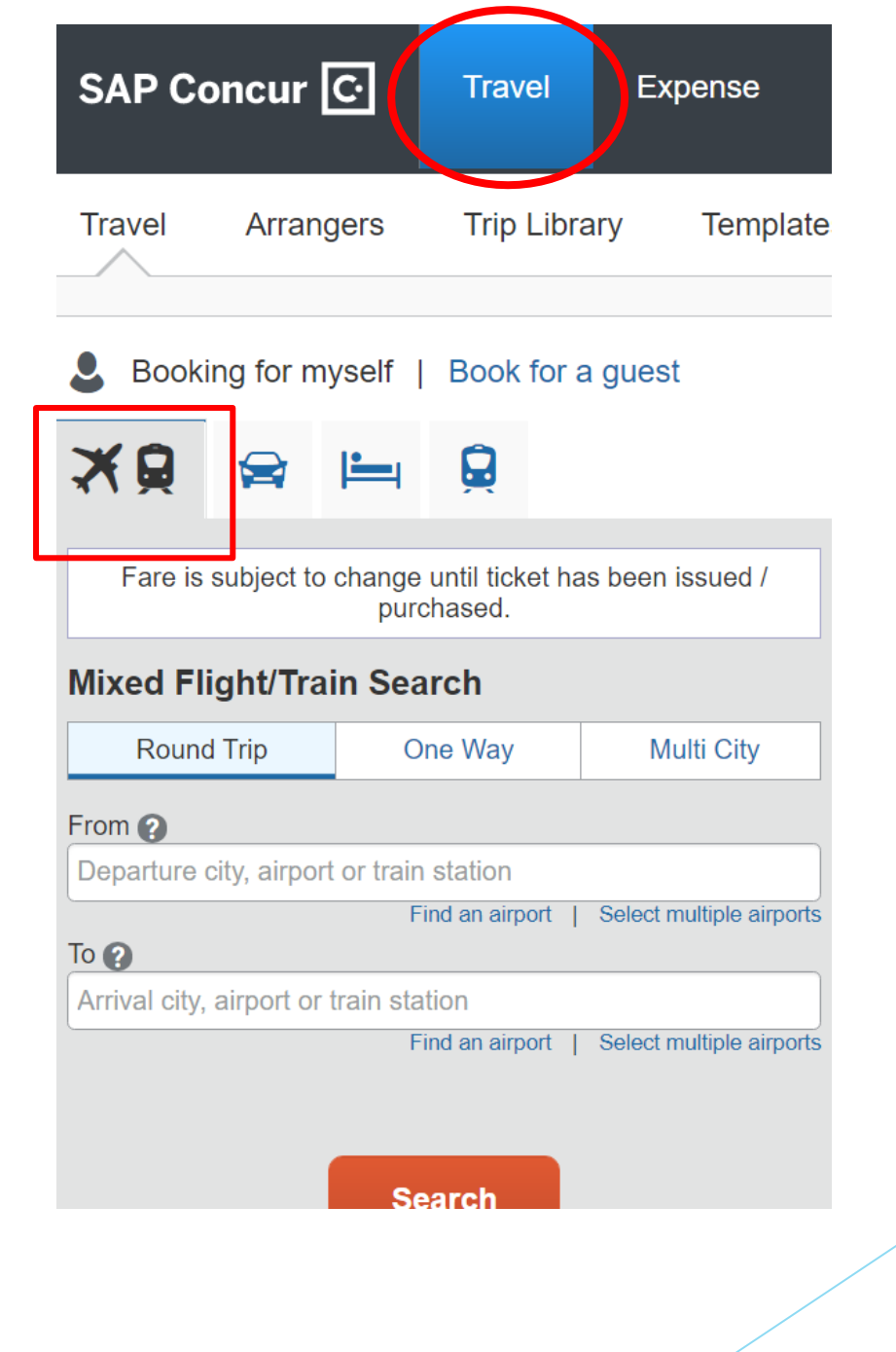

13

### TIP:

If needing to book all 3 segments of travel you have an option to mark the boxes below the flight information. The system will flow to those travel segments once a flight itinerary has been chosen.

| XQ                                                                  | ≩ ⊫            |                                    |                            |  |
|---------------------------------------------------------------------|----------------|------------------------------------|----------------------------|--|
| Fare is subject to change until ticket has been issued / purchased. |                |                                    |                            |  |
| Mixed Fligh                                                         | t/Train Se     | arch                               |                            |  |
| Round Tri                                                           | p (            | One Way                            | Multi City                 |  |
| From 😮                                                              |                |                                    |                            |  |
| DAL - Dallas Lo                                                     | ove Field - Da | illas, TX                          |                            |  |
|                                                                     |                | Find an airport                    | Select multiple airports   |  |
|                                                                     |                | imant Otto                         |                            |  |
| STL - St Louis                                                      | Lampert Inti A | Airport - St Lo<br>Find an airport | L Select multiple airports |  |
| Depart 🝙                                                            |                |                                    |                            |  |
| 06/25/2021                                                          | depart 🗸       | Anytime                            | ✓                          |  |
| Return 🙆                                                            |                |                                    |                            |  |
| 06/26/2021                                                          | depart 🗸       | Morning                            | ✓ ±2 ✓                     |  |
|                                                                     |                |                                    | ~                          |  |
| Pick-up/Drop                                                        | off car at air | port                               |                            |  |
| Automatically reserve this car                                      |                |                                    |                            |  |
| Find a Hotel                                                        |                |                                    |                            |  |
| Search within                                                       | n 5 r          | niles from                         |                            |  |
| ○ Airport                                                           | 0              | Address                            |                            |  |
| Company<br>Location                                                 | ۲              | Reference Po<br>Code               | iint / Zip                 |  |
| Deference D                                                         | sint / Tin Con |                                    |                            |  |

#### Once you choose your departing and returning flights you'll get this screen.

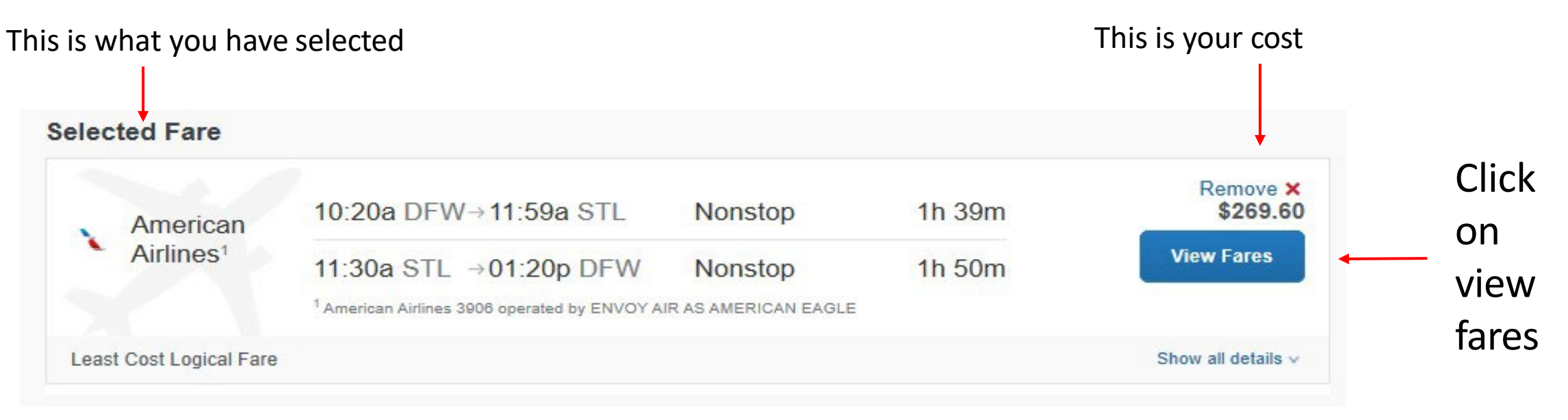

After selecting View Fares another screen will populate showing more Air Carrier options. Review closely because they might be cheaper but longer layovers, inconvenient times, etc. Scroll back up and click on the box with the green arrow.

Select Seat Assignment-Please note ITT Policy does not allow to select upgraded seats.

**Reserve and click Continue** 

### Renting a Car

- To begin, click the car icon and enter the pick-up/drop-off dates.
- Hertz is your ITT preferred vendor and should be your first option.
- Rental cars are to be charged to your corporate card. Ask for a receipt at the time of drop-off as it will be required when submitting your Expense report.
- Keep in mind that our contract with ITT's preferred car rental agency includes Collision Damage Waivers (CDW), so you should decline this additional coverage when offered.
- Do not choose the vendor's pre-pay fuel option. Rentals must be refueled prior to drop-off. Obtain receipts as they will be required when submitting fuel expenses for reimbursement.

|                            |                                      | •                      |                               |
|----------------------------|--------------------------------------|------------------------|-------------------------------|
| <b>1</b> ₽                 |                                      | Ħ                      |                               |
| "Note:<br>accept<br>vendor | Rental Car In<br>ed by travele<br>:" | surance i<br>r through | s not to be<br>any rental car |
| Car Sea                    | arch                                 |                        |                               |
| Pick-up d                  | ate                                  |                        |                               |
|                            | 12:00 p                              | m 🔻                    |                               |
| Drop-off d                 | late                                 |                        |                               |
|                            | 12:00 p                              | m 🔻                    |                               |
| Please of Return More      | n car to another I<br>Search Options | ocation                |                               |
|                            |                                      | Search                 |                               |
|                            | 16                                   |                        |                               |

### **Booking Your Hotel**

- Select the bed icon
- Enter check-in and checkout dates
- Enter city/state, address or you can choose company location
- Hit Search and view available hotels
- You must choose ITT Rates when offered.
- Select your room type

| <ul> <li>Booking for myself   Book for a guest</li> <li>Reg</li> <li>Reg</li></ul> |                                                                                                    |                                      |
|----------------------------------------------------------------------------------------------------|----------------------------------------------------------------------------------------------------|--------------------------------------|
| Hotel Search                                                                                                    |                                                                                                    |                                      |
| Check-in Date Check-out Date<br>07/26/2022 07/27/2022<br>Search within 5 miles from<br>Airport Address<br>Company Reference Point / Zip<br>Code<br>Please choose a company location.<br>Control Technologies - Orchard Park (Orchard Park                                                                                                    | k, NY) 🗸                                                                                                    |                                      |
|                                                                                                    |                                                                                                    |                                      |
| Search                                                                                                    | 1. Hampton Inn Buffalo South I-90         1750 Ridge Rd, West Seneca, NY 14224         V4.33 miles         ★★★★★★                               | \$101<br>Hide Rooms<br>Hotel details |
| Roon                                                                                                    | n Options                                                                                                    |                                      |
| Itt Co<br>Breal<br>Rules                                                                                                    | vrporation -tier 2 Comm L - 1 King Bed Study With Sofabed Nonsmoking Hdtv/free Wi-fi/hot<br>kfast Included (Sabre)<br>s and cancellation policy | \$101                                |
| Itt Co<br>Inclus<br>Rules                                                                                                    | prporation -tier 2 Comm L - 2 Queen Beds Nonsmoking Hdtv/free Wi-fi/hot Breakfast<br>ded (Sabre)<br>s and cancellation policy                   | \$101                                |
| Itt Co<br>Area<br>Rules                                                                                                    | orporation -tier 2 Comm L - 1 King Mobility Access Tub Suite Nonsmoking Kitchen/hdtv/work<br>(Sabre)<br>s and cancellation policy               | \$101                                |
|                                                                                                    | 17                                                                                                    |                                      |

### Select a Payment Method

- Your corporate card should be defaulted for payment.
- Put a check mark after reviewing the cancellation policy.
- Please <u>note</u> the cancellation policy before checking box.
- Review Hotel and Continue.

The credit card you select will be held to confirm your reservation. You will not be charged in full until your hotel stay.

KeyBank MasterCard (...1111) V 🕜 Edit | Add credit card

\* Indicates credit card is a company card

#### ACCEPT RATE DETAILS AND CANCELLATION POLICY

Please review the rate details and cancellation policy provided by the hotel.

| Hampton Inn I     | 3uffalo South I-90 🛛 🛌                           |           |    |   |
|-------------------|--------------------------------------------------|-----------|----|---|
| Please review th  | e rate rules and restrictions before co          | ntinuing. |    |   |
| The hotel provid  | ed the following information:                    |           |    |   |
| RATE: USD 10      | 1.00                                             |           |    |   |
| TOTAL RATE: 7     | 14.89 USD                                        |           |    |   |
| EXTRA PERSC       | N: 0.00 USD - Extra adult charge                 |           |    | • |
| 1 agree to the ho | tel's rate rules, restrictions, and cancellation | policy.   |    |   |
| Back              | Reserve Hotel and Continue                       |           |    |   |
|                   |                                                  |           | 18 |   |

## Checking out

- Trip Summary will advise what portion of the booking process you are on.
- Click "next" on every check out page.
- Failure to complete the booking process will result in your reservation being auto cancelled by Concur.

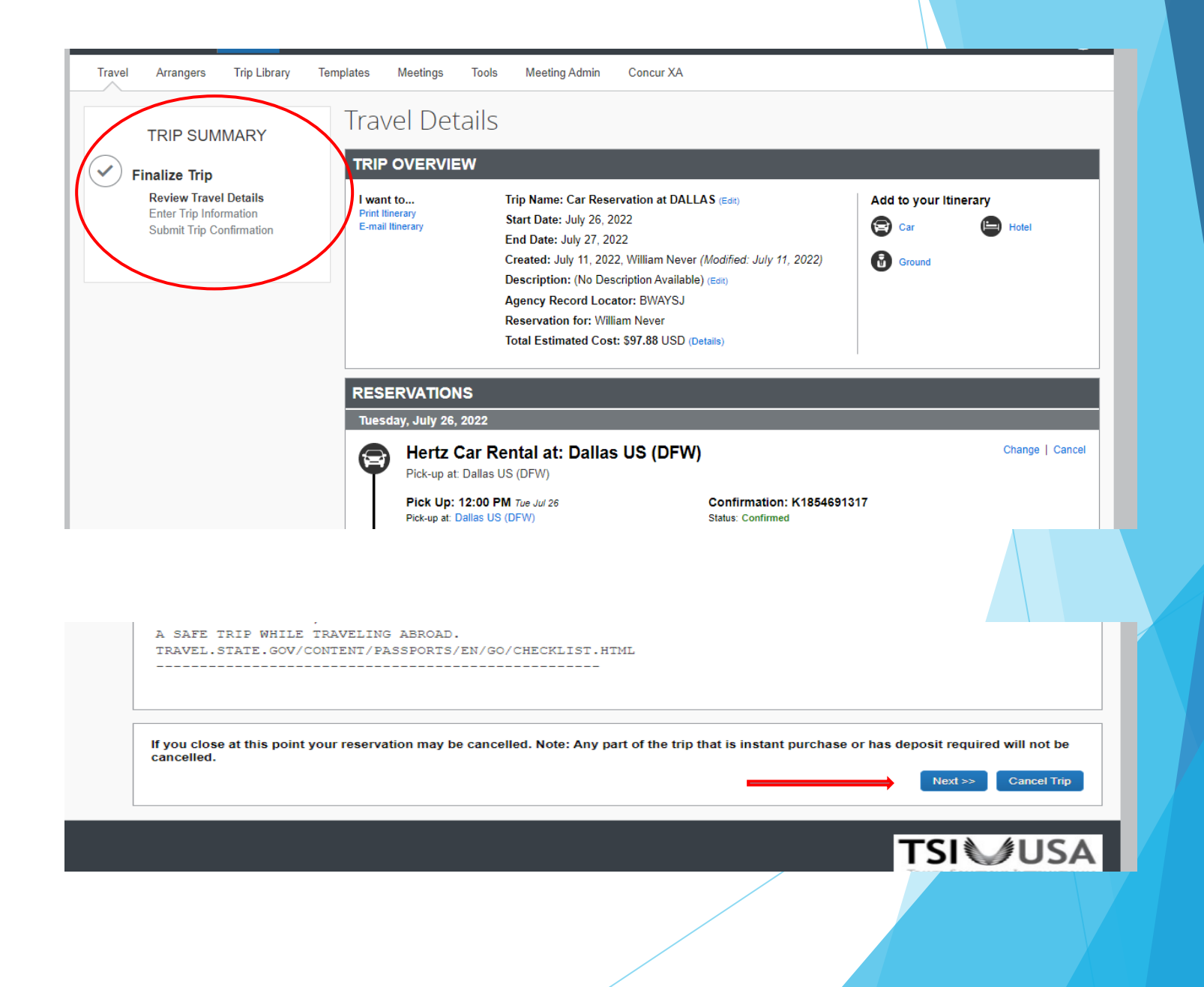

- Confirmation #s will be shown well before the travel arrangements are actually finalized.
- Trips have not been finalized until "FINISHED" is displayed at top of the page.

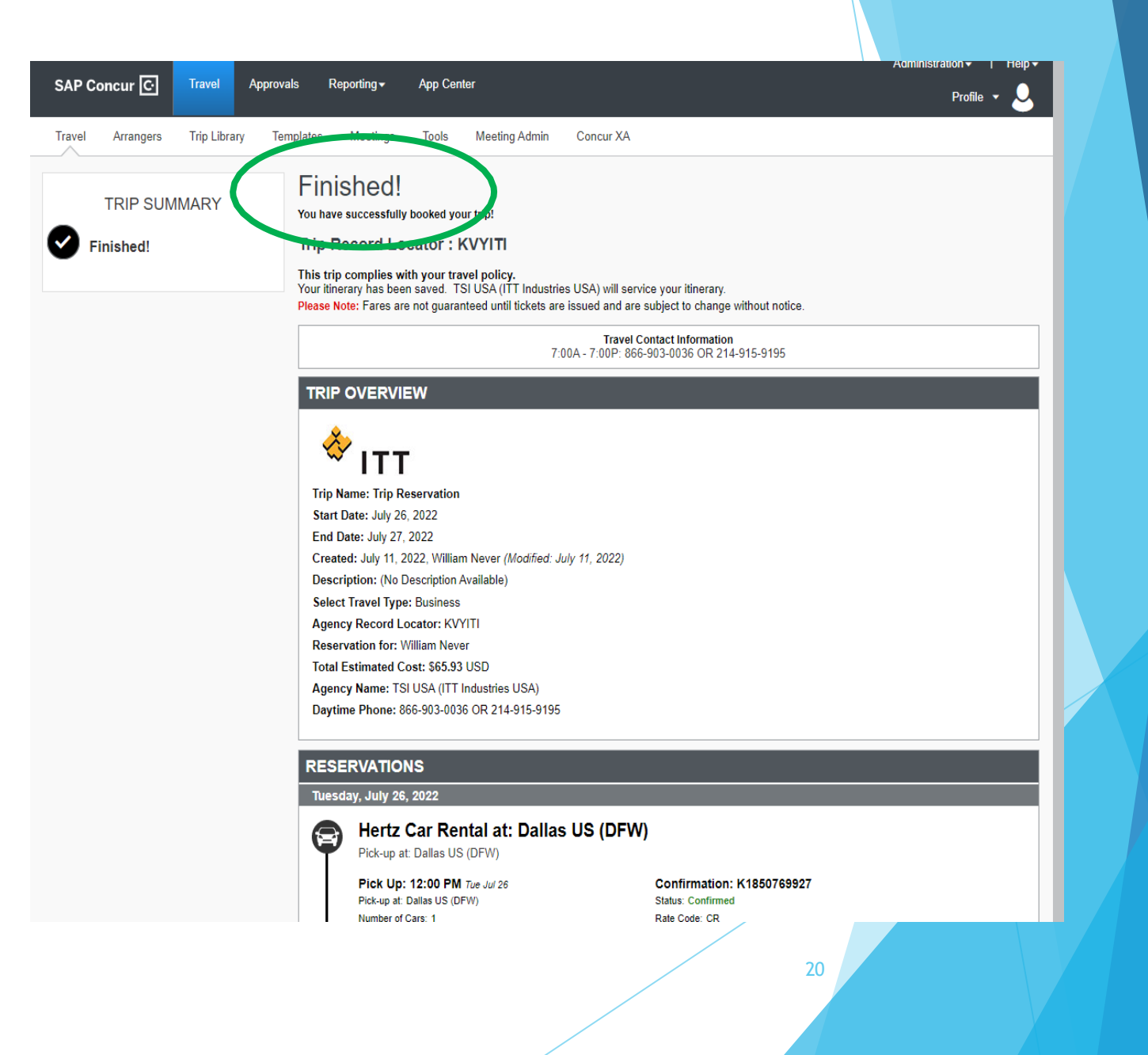

### Concur Mobile App

- Book Travel
- Cars reserved at airport locations only, not offsite facilities
- Take picture of receipts and download to Concur Expense
- Email receipts from desktop to <u>Receipts@concur.com</u>
- Apple and Play Store SAP Concur

## Add the CONCUR Mobile App

1:22 🖬 🖘 📶 32% 🛢 < concursolutions.com × : SAP Concur C Sign In Username, verified email address, or SSO code Next Remember me Forgot username? 22

 Login using your login ID and password. Notes: Travelers may keep the miles / points earned through company travel.

#### Airlines:

- > Sign up with commercial airline to earn points
- > Enrollment is quick, easy and immediate

#### Rental Cars:

- > Sign up with Hertz #1 Gold for greater access to limited car availability
- Join the Hertz #1 Gold Club
- Sign up for National Emerald Club
- Enroll to Enterprise Plus | Enterprise Rent-A-Car
- Hotels:
  - IHG is a preferred partner for ITT. To join IHG (Holiday Inns, Crowne Plazas, InterContinental Hotels, etc.) go to <u>https://www.ihg.com/rewards</u>

## Key Contact Info for ITT Concur

| Areas                                                      | Contact Information                                                                                                    |
|------------------------------------------------------------|----------------------------------------------------------------------------------------------------|
| T&E Policy Questions                                       | Annemarie.Lewis@itt.com                                                                                                  |
| Travel Booking (TSI-USA and Concur Travel Online Booking)  | Phone: 214-915-9195 / 866-903-0036<br>Email: <u>itt@tsiusa.com</u><br>Portal: <u>http://www.tsiusa.com/itt/index.htm</u> |
| Concur Expense / Expense Report Submission<br>and Approval | ConcurHelpDesk2@itt.com                                                                                                  |